# Passeport Sécurité

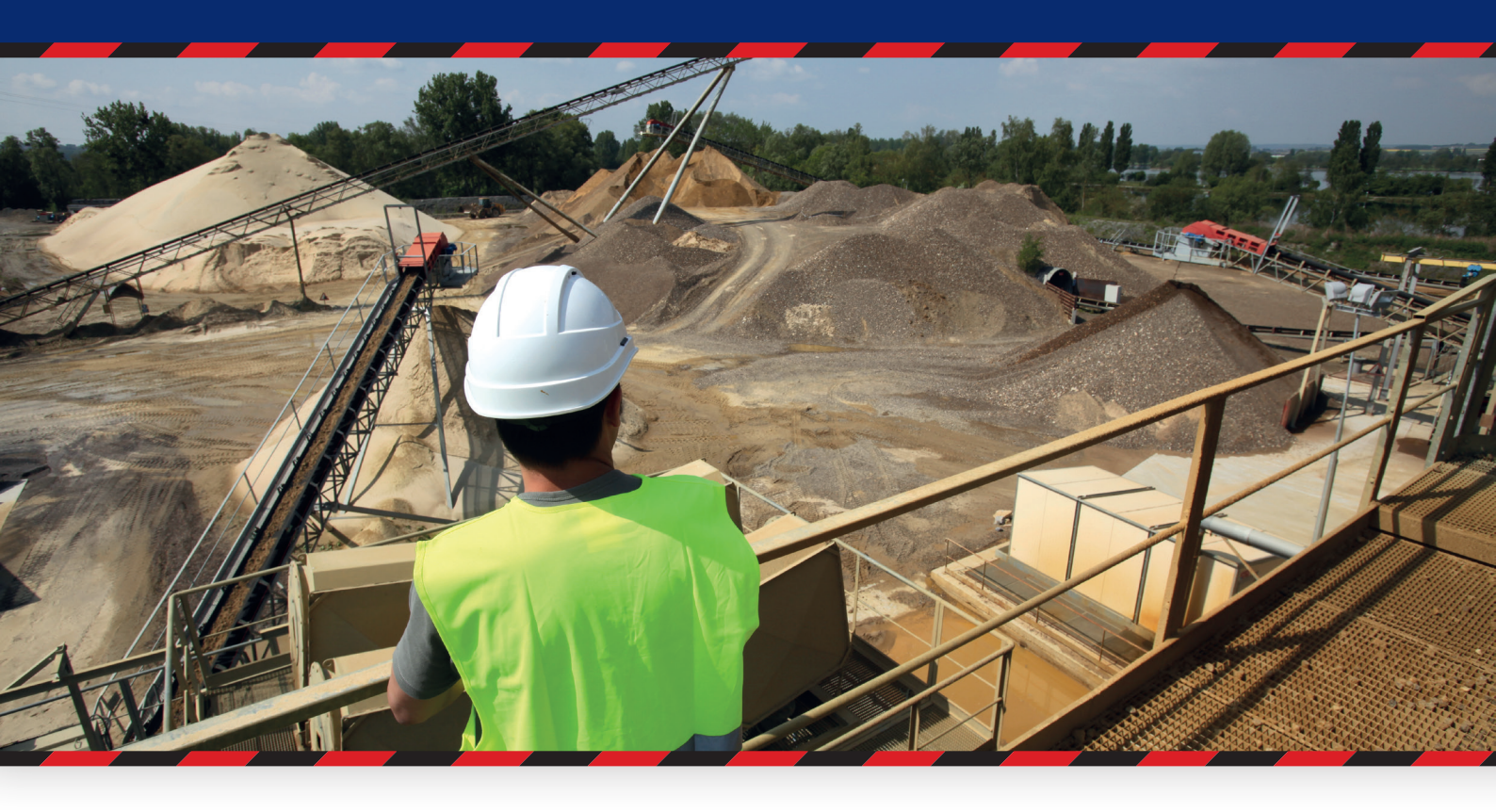

# Notice pour les formateurs

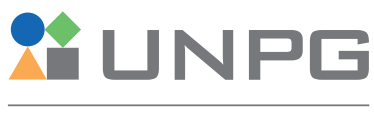

UNION NATIONALE DES PRODUCTEURS DE GRANULATS

Janvier 2021

# Passeport Sécurité Notice pour les

# formateurs

Tu es salarié d'une entreprise adhérente à l'UNPG et tu as été désigné comme Formateur sur le Passeport Sécurité de l'UNPG.

Cette notice d'utilisation vise à te présenter :

- > le contenu de cet accès Formateur.
- > les opérations que tu vas pouvoir y effectuer.

Â

Pour un bon fonctionnement de la plateforme, il est important d'utiliser un ordinateur à jour de ses plugins, de préférence un PC, avec une bonne connexion Internet et un navigateur récent (idem pour les tablettes) : Google Chrome, Mozilla Firefox.

# Sommaire

| 1. Connexion à ton espace formateur                                                                                                    | 4  |
|----------------------------------------------------------------------------------------------------|----|
| 1.1. Tu as été inscrit par un tiers (ton entreprise, un administrateur de ce e-learning)<br>1.2. Tu t'es inscrit(e) directement depuis l'accueil du site ou tu as déià | 4  |
| complété la procédure de personnalisation de ton mot de passe                                                                                                    | 5  |
| 1.3. En cas de perte de mot de passe                                                                                                    | 6  |
| 2. Ton tableau de bord                                                                                                    | 7  |
| 3. Sensibiliser un groupe                                                                                                    | 8  |
| 3.1. Créer une session de sensibilisation                                                                                                    | 8  |
| 3.1.1. Choix du profil pour le groupe et enregistrer les participants                                                                                                  | 8  |
| 3.1.2. Lancer le parcours de sensibilisation                                                                                                    | 11 |
| 3.2. Valider des passeports                                                                                                    | 12 |
| 3.3. Imprimer des passeports                                                                                                    | 13 |
|                                                                                                    |    |

# 1. Connexion à ton espace formateur

# 1.1. Tu as été inscrit par un tiers (ton entreprise, un administrateur de la plateforme de e-learning...)

Avant de pouvoir accéder pour la première fois à ton espace, tu vas devoir personnaliser ton mot de passe en te connectant sur le lien indiqué dans le courriel de confirmation d'inscription.

> Si une adresse électronique a été associée à > S'il n'y a pas d'adresse électronique associée à ton compte, le courriel a été envoyé ton compte, ce courriel a été envoyé directement sur cette adresse électronique. Il te sur l'adresse électronique associé au suffit de cliquer sur le lien pour arriver sur compte de ton entreprise. Rapproche-toi de ton responsable pour récupérer tes cette page. identifiants de connexion. Il contient un lien qui te permettra d'arriver sur cette page. DÉFINIR UN NOUVEAU MOT DE PASSE Nouveau mot de passe Confirmer le mot de passe Redéfinir mon mot de passe

Saisis <u>ici</u> le mot de passe de ton choix. Attention, **tu seras le seul à connaître cette information**. Veilles à bien la mémoriser.

Nota : cette étape initiale ne te sera proposée que lors de ta première connexion (ou après la réinitialisation de ton mot de passe). Lors de tes connexions suivantes, tu pourras te connecter directement à ton espace en remplissant le bloc d'identification (voir ci-après).

# 1.2. Tu t'es inscrit(e) directement depuis l'accueil du site ou tu as déjà complété la procédure de personnalisation de ton mot de passe

| Il te suffit de saisir ici tes identifiants c | le connex | ion :  |                   |              |
|-----------------------------------------------|-----------|--------|-------------------|--------------|
| Ton identifiant : ton adresse élec-           |           |        | CONNEXION         | 1            |
| attribué lors de la création de ton compte.   |           |        | e-mail, ID unique |              |
| Ton mot de passe                              |           | 8      | *****             | Mot de passe |
|                                               |           | Mot de | passe oublié ?    |              |
|                                               |           |        | Je me connecte    |              |

# **1.3. En cas de perte de mot de passe :**

Vous pouvez réinitialiser votre mot de passe en cliquant sur le lien « **Mot de passe oublié ?** » depuis la page d'accueil.

| CONNEXION                 |  |
|---------------------------|--|
| e-mail, ID unique         |  |
| A Mot de passe            |  |
| <br>Mot de passe oublié ? |  |
| Je me connecte            |  |

### Vous arrivez sur l'écran suivant

Saisissez votre adresse électronique et cliquez sur « **Redéfinir mon mot de passe** ».

Si un compte Entreprise est bien associé à cette adresse, la procédure de réinitialisation sera transmise directement sur votre adresse électronique.

| IDENTIFIANTS OUBLIÉS             |
|----------------------------------|
| e-mail, ID unique ou n° adhérent |
|                                  |
| Redéfinir mon mot de passe       |
| Annuler                          |

### Vous n'avez pas reçu le courriel?

- > Pensez à vérifier vos spams.
- > S'il ne s'y trouve pas, rapprochez-vous de votre interlocuteur habituel pour qu'il vous accompagne dans la suite de votre démarche.

# 2. Le tableau de bord

Après avoir renseigné les champs avec tes identifiants et validé tu arrives sur ton tableau de bord :

| Salará technique  TABLEAU DE BORD  ESPACE FORMATEUR                                       | Ŏ                             | Bienvenue<br>Tu es désormais connecté(e) sur to<br>sites. It le suffit de cliquer sur l'un de<br>Ta sécurité sur nos sites est une pri | en espace<br>es menu<br>iorité. Pro | e Passeport Sécurité UNPG. Depuis ce tableau de bord, tr<br>s proposés ci-dessous.<br>Ofite pleinement de cet accueil sécurité qui t'est offert. | ı peux dè | s à présent préparer la prochaine visile sur l'un de nos                                                         |
|-------------------------------------------------------------------------------------------|-------------------------------|----------------------------------------------------------------------------------------------------|-------------------------------------|----------------------------------------------------------------------------------------------------|-----------|----------------------------------------------------------------------------------------------------|
| Les Informations     Valider Mon Parcours                                                 | Félicitations, vous Espace ut | êtes bien connecté(e) à votre espac<br>ilisateur                                                                                       | æ utilisat                          | teur !                                                                                                    |           | 0                                                                                                    |
|                                                                                           |                               |                                                                                                    |                                     |                                                                                                    |           |                                                                                                    |
| MENTIONS LÉGALES<br>CONDITIONS GÉNÉRALES D'UTLIGATION<br>ADE<br>CONFIDENTULITÉ<br>CRÉDITS | Mon p<br>Consulter, mo        | rofil utilisateur<br>difier mes informations.<br>vir mon profil                                                                        |                                     | Valider mon parcours<br>Démarrer, poursuivre ou finaliser<br>ma sensibilisation en cours.<br>Valider mon parcours                                |           | Mes passeports sécurité<br>Consulter et imprimer mes passeports<br>sécurité déjà validés.<br>Voir mes passeports |
| M UNPG                                                                                    |                               |                                                                                                    |                                     |                                                                                                    |           |                                                                                                    |

La seule différence entre ce tableau de bord et celui d'un salarié ne disposant pas du rôle de Formateur réside dans cet onglet « **ESPACE FORMATEUR** » disponible dans le menu latéral.

En cliquant ici, l'affichage de ton tableau de bord évolue légèrement.

> Tu as désormais accès aux fonctionnalités spécifiques à ton rôle de Formateur

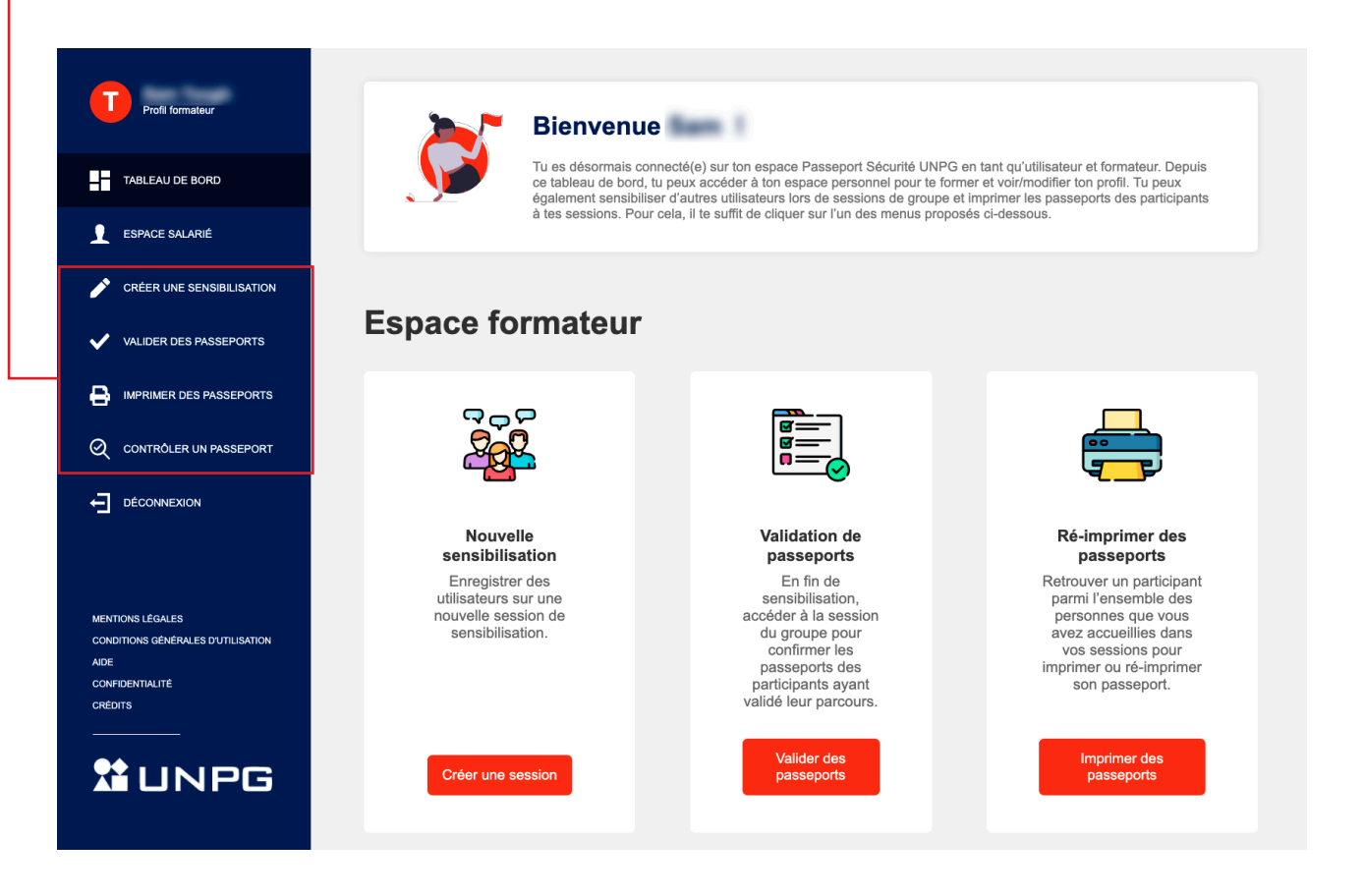

# 3. Sensibiliser un groupe

Une sensibilisation de groupe se décompose en plusieurs temps bien distincts :

# 3.1. Créer une session de sensibilisation

# 3.1.1. Choix du profil pour le groupe et enregistrer les participants

## ETAPE 1 : Lorsque tu crées une nouvelle session de sensibilisation, tu dois :

**Définir le profil de sensibilisation** qui sera proposé à l'ensemble de vos participants en salle.

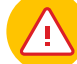

#### Attention :

> Il ne peut y avoir qu'un seul profil défini par session. Ce choix s'applique ensuite sur l'ensemble des comptes utilisateurs créés pour ce groupe.

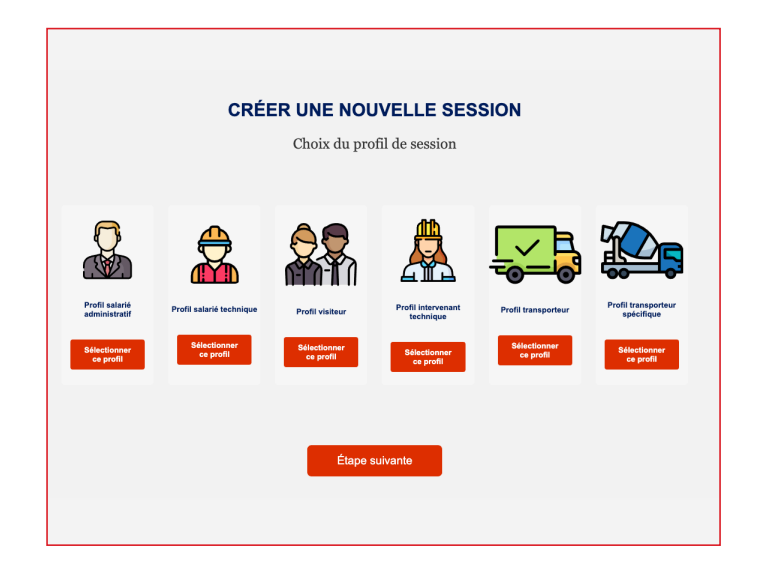

Préciser le **nombre de participants** que tu vas inscrire sur cette session.

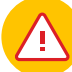

### Attention :

> Une fois que ce nombre est validé tu ne pourras plus ajouter ou retirer de participants sur cette session. Ce message d'alerte s'affiche d'ailleurs pour te rappeler cette information importante

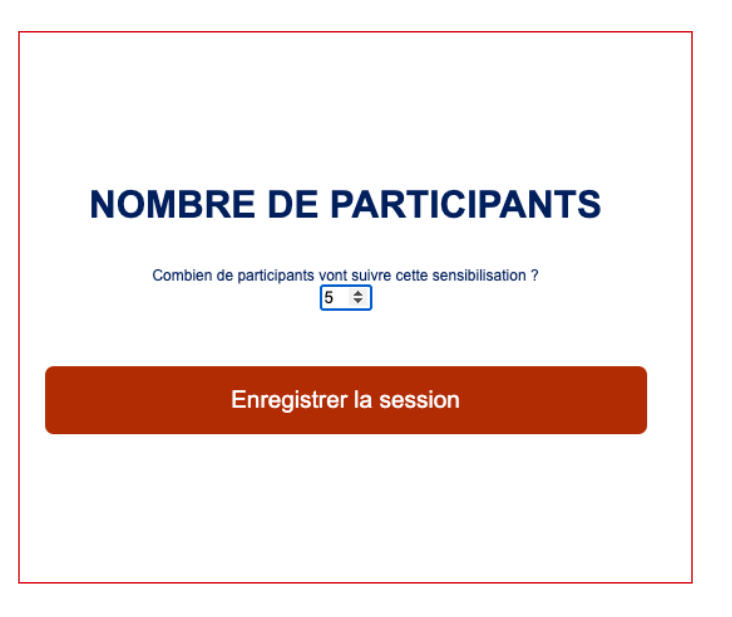

### ETAPE 2 : Lorsque tu crées une nouvelle session de sensibilisation, tu dois :

Maintenant que tu as validé le nombre de personnes à prévoir sur cette session, tu dois les inscrire sur la base de données en complétant ce formulaire pour chacun des participants.

| Profil formateur TABLEAU DE BORD ESPACE SALARIÉ | SENS             | SIBILISATION<br>ADMINI<br>Inscription des part | N PROFIL SA<br>STRATIF<br>icipants à cette session | ALARIÉ               |
|-------------------------------------------------|------------------|------------------------------------------------|----------------------------------------------------|----------------------|
| CRÉER UNE SENSIBILISATION                       | Participant n°1  |                                                |                                                    |                      |
| VALIDER DES PASSEPORTS                          | Nom*             | Prénom*                                        | e-mail (optionnel)                                 | Entreprise*          |
|                                                 | Exemple : Dupont | Exemple : Baptiste                             | Exemple : baptiste@unpg.fr                         | Exemple : Entreprise |
| Q CONTRÔLER UN PASSEPORT                        | Participant n°2  |                                                |                                                    |                      |
|                                                 | Nom*             | Prénom*                                        | e-mail (optionnel)                                 | Entreprise*          |
| MENTIONS LÉGALES                                | Exemple : Dupont | Exemple : Baptiste                             | Exemple : baptiste@unpg.fr                         | Exemple : Entreprise |
| CONDITIONS GÉNÉRALES D'UTILISATION              |                  |                                                |                                                    |                      |
| CONFIDENTIALITÉ<br>CRÉDITS                      |                  |                                                |                                                    |                      |
|                                                 |                  |                                                | Étape précédent                                    | e                    |
|                                                 |                  |                                                |                                                    |                      |
|                                                 |                  |                                                |                                                    |                      |

Chaque formulaire participant complété abouti à la création d'un compte sur notre plateforme.

Le système génère et envoie automatiquement des mails à destination de chacun des participants afin de leur communiquer leurs identifiants de connexion. **C'est pour cela que tu dois renseigner avec précaution chaque champ obligatoire du formulaire.** 

Si ses informations sont incomplètes ou erronées, un participant pourrait rencontrer des difficultés pour récupérer ses identifiants et ne pas pouvoir se connecter à son espace par la suite.

#### Précisions sur le champ « e-mail » :

> Cette donnée n'est pas obligatoire mais vivement conseillée pour simplifier les échanges entre notre plateforme et ce participant.

- > L'objectif est d'indiquer ici une adresse électronique professionnelle. Cependant, certains participants ne disposeront pas d'une adresse professionnelle.
  - Solution n°1 : Renseigner ce champ avec adresse électronique non professionnelle (non recommandé)
  - Un participant peut s'il le souhaite proposer une adresse e-mail personnelle. Toutefois, avant de saisir ici cette donnée, tu dois l'informer que cette donnée sera visible pour son entreprise et pour les administrateurs de la plateforme.
  - Cette information étant personnelle, il appartient à l'utilisateur de prendre la décision de communiquer ou pas cette donnée sur la plateforme.
  - Les informations relatives à ce compte seront envoyées sur l'adresse électronique renseignée ici.
  - Solution n°2 : Laisser ce champ vide
  - Un participant n'a pas d'adresse électronique ou ne souhaite pas communiquer une. Le système lui générera un identifiant unique et un mot de passe temporaire.
  - Les informations le concernant seront transmises sur l'adresse électronique du référent Passeport Sécurité UNPG de son entreprise.
  - Lorsque le champ « e-mail » est vide, les informations relatives à ce compte sont

Dans tous les cas, les participants devront personnaliser leur mot de passe lors de leur première connexion sur notre plateforme.

Lorsque tous les formulaires prévus ont été complétés, le bouton « **Démarrer la session** » devient actif (rouge). Valide pour accéder à l'étape suivante.

## ETAPE 3 : Imprimer les questionnaires :

Avant de démarrer le parcours de sensibilisation, tu peux imprimer immédiatement les questionnaires d'évaluation des connaissances ou, si tu le souhaites, décider de le faire plus tard (voir ci-après). Choisis l'option qui te convient pour passer à l'étape suivante.

| IMPRESSION DE                                                             | ES QUESTIONNAIRES                                                                              |
|---------------------------------------------------------------------------|------------------------------------------------------------------------------------------------|
| Félicitations ! La session a bien été<br>Souhaitez-vous imprimer les ques | créée. La sensibilisation va bientôt commencer<br>stionnaires d'évaluation des connaissances ? |
| Imprimer                                                                  | Commencer sans imprimer                                                                        |

### 3.1.2. Lancer le parcours de sensibilisation

#### **ETAPE 1 : Visualisation des médias**

Le parcours de sensibilisation correspondant au profil du groupe s'affiche maintenant sur cet écran. Depuis cette page, tu vas pouvoir regarder <u>dans</u> <u>l'ordre</u> l'intégralité des modules prévus pour ce profil.

| 👜 Voir le quiz |
|----------------|
|                |
|                |
|                |
|                |
|                |
|                |
|                |

### Imprimer les questionnaires

> Depuis ce bouton, tu peux accéder et imprimer le questionnaire d'évaluation des connaissances correspondant à ce parcours de sensibilisation.

### ETAPE 2 : Questionnaire d'Évaluation des connaissances

A l'issue du visionnage des vidéos, tu pourras inviter les participants à compléter le test d'évaluation des connaissances que tu auras préalablement imprimé.

| PASS         | EPORT     | SÉCURITÉ      |
|--------------|-----------|---------------|
|              |           |               |
| Sensib       | ilisatior | n en groupe   |
| Profil SAI   | ARIÉ AI   | DMINISTRATIF  |
|              |           |               |
| Évaluat      | ion des c | connaissances |
| Exen         | nplaire p | participant   |
| Session du : | /         | 1             |
| Nom :        |           |               |
| Prénom :     |           |               |
| Entreprise : |           |               |

Depuis cet écran, tu vas pouvoir valider (ou non) le passeport de chaque participant présent à l'une de tes sessions de sensibilisation en groupe.

| Profil formateur                                                                               | V                                                    | ALIDA                    | TION DES PASSEPOR                    | TS                                                                                           |                                                                |   |
|------------------------------------------------------------------------------------------------|------------------------------------------------------|--------------------------|--------------------------------------|----------------------------------------------------------------------------------------------|----------------------------------------------------------------|---|
| TABLEAU DE BORD                                                                                | Q Rechercher un ut                                   | tilisateur, une sessio   | an                                   |                                                                                              | Enregistrer les modifications                                  |   |
| SPACE SALARIÉ                                                                                  | Prénom ⊸                                             | Nom ~                    | Entreprise ~                         | Session ~                                                                                    | Actions                                                        |   |
| CRÉER UNE SENSIBILISATION                                                                      |                                                      |                          |                                      | 0.1                                                                                          |                                                                |   |
| VALIDER DES PASSEPORTS                                                                         | _                                                    | -                        |                                      | Salarie administraul n 47                                                                    |                                                                |   |
| Contrôler un passeport                                                                         | 100.00                                               | 1000                     | at securit sectors on                | Salarié administratif n°48                                                                   | ✓ Passeport obtenu                                             |   |
|                                                                                                | -                                                    | -                        | 10 1000/1 (1 1000/1 1 1 1 1 1 1 1    | Salarié technique n°49                                                                       | × Doit repasser                                                |   |
| MENTIONS LÉGALES                                                                               |                                                      |                          |                                      |                                                                                              |                                                                |   |
| Cet écran de valida                                                                            | ation s'affi                                         | che                      | ENRFO                                | GISTREM                                                                                      | ENT DES                                                        |   |
|                                                                                                |                                                      |                          | MC                                   | DIFICAT                                                                                      | IONS                                                           |   |
| Astuce                                                                                         |                                                      |                          | Vous êtes sur<br>Voul<br>Après cette | e le point de confirmer la val<br>ez-vous enregistrer ces mo<br>étape, il ne sera plus possi | idité des passeports.<br>difications ?<br>ble de les modifier. |   |
| <ul> <li>&gt; Après avoir inc<br/>pour chacun<br/>pants, n'oubli<br/>gistrer tes mo</li> </ul> | liquétadéc<br>de tes pa<br>es pas d'e<br>difications | ision<br>rtici-<br>enre- | Enregistre                           |                                                                                              | Annuler                                                        | ] |
|                                                                                                |                                                      |                          |                                      |                                                                                              |                                                                |   |

| Image: Sepace Salarie       Prénom v Nom v Entreprise v       Date d'obtention v       Actions         Créer UNE SENSIBILISATION       02.02.2021       Imprimer le passeport         Valider DES PASSEPORTS       02.02.2021       Imprimer le passeport         Ocontroller UN PASSEPORTS       02.02.2021       Imprimer le passeport | Profil formateur                                    | LISTE DES PASSEPORTS SÉCURITÉ |         |              |                      |                         |  |  |
|----------------------------------------------------------------------------------------------------|-----------------------------------------------------|-------------------------------|---------|--------------|----------------------|-------------------------|--|--|
| CHEER UNE SENSIBILISATION     02.02.2021       Valider Des Passeports     02.02.2021       IMPRIMER DES PASSEPORTS     02.02.2021       Contrôler un Passeport     02.02.2021                                                                                                    | TABLEAU DE BORD                                     | Prénom ~                      | Nom ~   | Entreprise 🤟 | Date d'obtention   ~ | Actions                 |  |  |
| IMPRIMER DES PASSEPORTS     02.02.2021                                                                                                    | CREER UNE SENSIBILISATION VALIDER DES PASSEPORTS    | inese .                       | Traper. |              | 02.02.2021           | Timprimer le passeport  |  |  |
|                                                                                                    | IMPRIMER DES PASSEPORTS      CONTRÔLER UN PASSEPORT | 1014                          | 1.00    |              | 02.02.2021           | 👼 Imprimer le passeport |  |  |

Depuis cet écran, tu vas pouvoir imprimer ou réimprimer le passeport des participants à tes sessions.

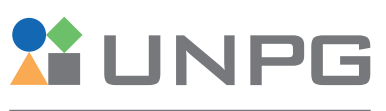

UNION NATIONALE DES PRODUCTEURS DE GRANULATS